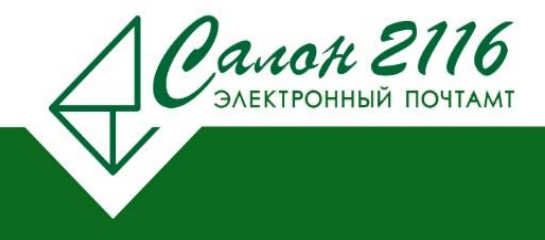

## Инструкция по установке и настройке ПК Комита-Отчет 14

1. Импортирование отчетов в учетную запись «Налогоплательщик»

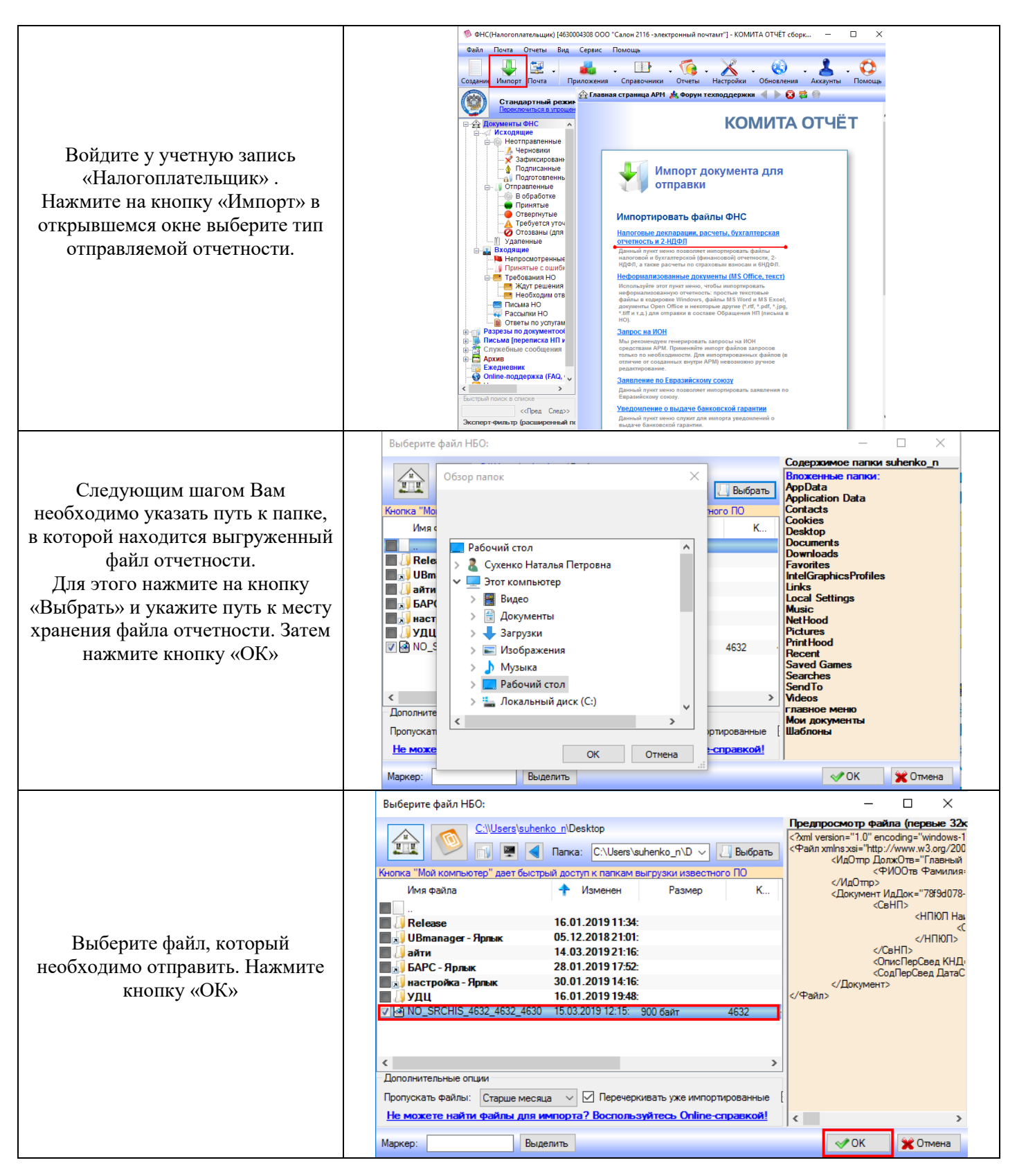

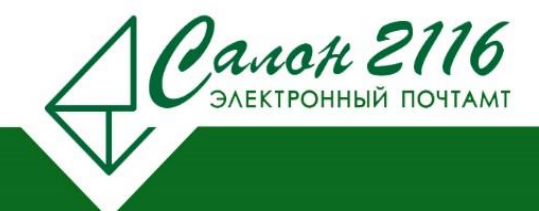

тел. (4712) 51-42-27 тел. (4712) 22-2116 (доб) 416, 407

|                                 | 🔞 Импорт файла налоговой отчетности — 🗆 🗙                                                                                                    |                |                                                             |                   |               |
|---------------------------------|----------------------------------------------------------------------------------------------------|----------------|-------------------------------------------------------------|-------------------|---------------|
|                                 | Файл: NO_SRCHIS_4632_4630004308463201001_20190118_b67cc1ef-6e11-4fa9-ac90-ce3b884dd0ee xml                                                                                                    |                |                                                             |                   |               |
|                                 |                                                                                                    | _              |                                                             |                   |               |
|                                 |                                                                                                    | Получатель:    | 4632 ИФНС по г.Курску <gpk@gpk.nalog.ru></gpk@gpk.nalog.ru> |                   | $\sim$        |
|                                 |                                                                                                    | Описание:      | Получатель выоран автоматически                             | наструкций калан  | กลามหมูล รถกไ |
|                                 |                                                                                                    | Durre una      |                                                             | 20100110 667-01   | f Coli        |
| B CLEINIQUEM OF HAWMUTE         |                                                                                                    | внутр. имя:    | NO_ShCHIS_4632_4632_4630004306463201001                     | _20130116_06/0016 |               |
| в следующем окне нажмите        | T                                                                                                    |                |                                                             |                   |               |
| KHOIIKY «OK»                    | Документ прошел встроенный ФЛК (ошибки не обнаружены)                                                                                                    |                |                                                             |                   |               |
|                                 | xml version="1.0" encoding="windows-1251"?<br><Файл xmlns xsi="http://www.w3.org/2001/XMLSchema-instance" xsi:noNamespaceSchemaLocation="NO_SRC<br><ИдОттр ДолжОтв="Гпавный бухгалтер"><br><ИдОттр ДолжОтв="Гпавный бухгалтер"><br><ИДОТтр Фамилия="Васькова" Имя="Елена" Отчество="Петровна"/><br>ИдОттр<br><Документ ИдДок="78f9d078-65f1-4f0a-be69-8822d3e7e9ab"><br><СвНП> |                |                                                             |                   |               |
|                                 |                                                                                                    |                |                                                             |                   |               |
|                                 |                                                                                                    |                |                                                             |                   |               |
|                                 |                                                                                                    |                |                                                             |                   |               |
|                                 | <                                                                                                    |                | <НПЮЛ НаимОрг="Общество с ограниченной отв                  | етственностью &qu | uot;Салон 2 ∨ |
|                                 |                                                                                                    |                |                                                             |                   |               |
|                                 | Посмотрет                                                                                                    | ъ печатную фор | ому Проверить программой Tester                             | ⊘ OK              | С Отмена      |
|                                 | Запуск Мастера<br>Пожалуйста, убедитесь, что необходимые для                                                                                                    |                |                                                             |                   |               |
| Будет произведен запуск Мастера |                                                                                                    |                |                                                             |                   |               |
| упрощённой отправки             | подписи/шифрования ключевые носители<br>вставлены в дисковод/USB-разъем, а                                                                                                    |                |                                                             |                   |               |
| документов. Если Вы нажмете     | отправляемые файлы не содержат ошибок.                                                                                                    |                |                                                             |                   |               |
| «ОК», то Ваш файл отчета будет  |                                                                                                    |                |                                                             |                   |               |
| автоматически подписан,         | ювики (1)                                                                                                    |                |                                                             |                   |               |
| зашифрован и отправлен в        | иксированные<br>писанные                                                                                                    |                |                                                             |                   |               |
| Налоговый орган.                | тотовленные к отправк                                                                                                    |                |                                                             |                   |               |
|                                 | тенные                                                                                                    | Подтвер        | ждение                                                      |                   | ×             |
| При нажатии кнопки «Отмена»     | ятые                                                                                                    |                |                                                             |                   |               |
| процессы шифрования,            | ргнутые (подпись/шифрование/отправка)?                                                                                                    |                |                                                             |                   |               |
| подписания и оправки надо будет | ізаны (для заявлений                                                                                                    |                |                                                             |                   |               |
| производить в ручную.           | ные                                                                                                    | -              |                                                             |                   |               |
|                                 | нотроницио                                                                                                    |                |                                                             | 🛷 ОК              | 🗙 Отмена      |

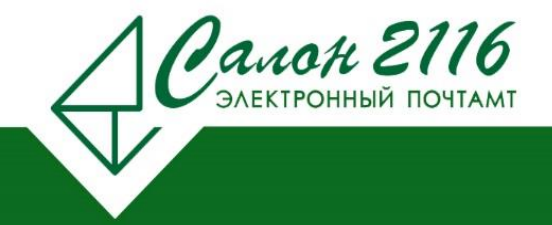

## 2. Импортирование отчетов в учетную запись «Страхователь».

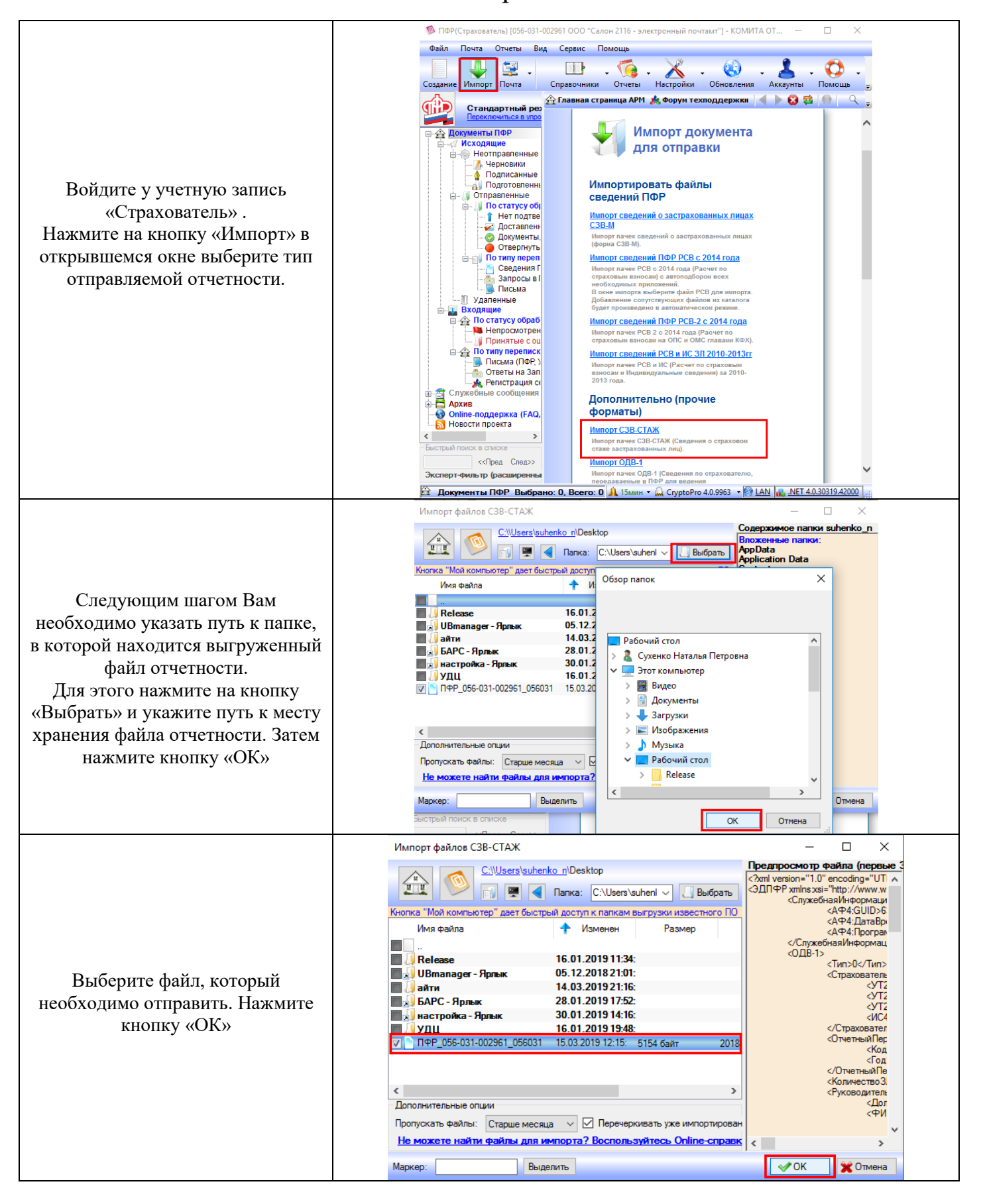

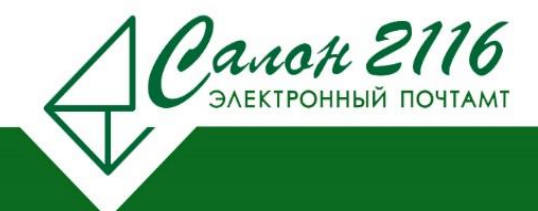

тел. (4712) 51-42-27 тел. (4712) 22-2116 (доб) 416, 407

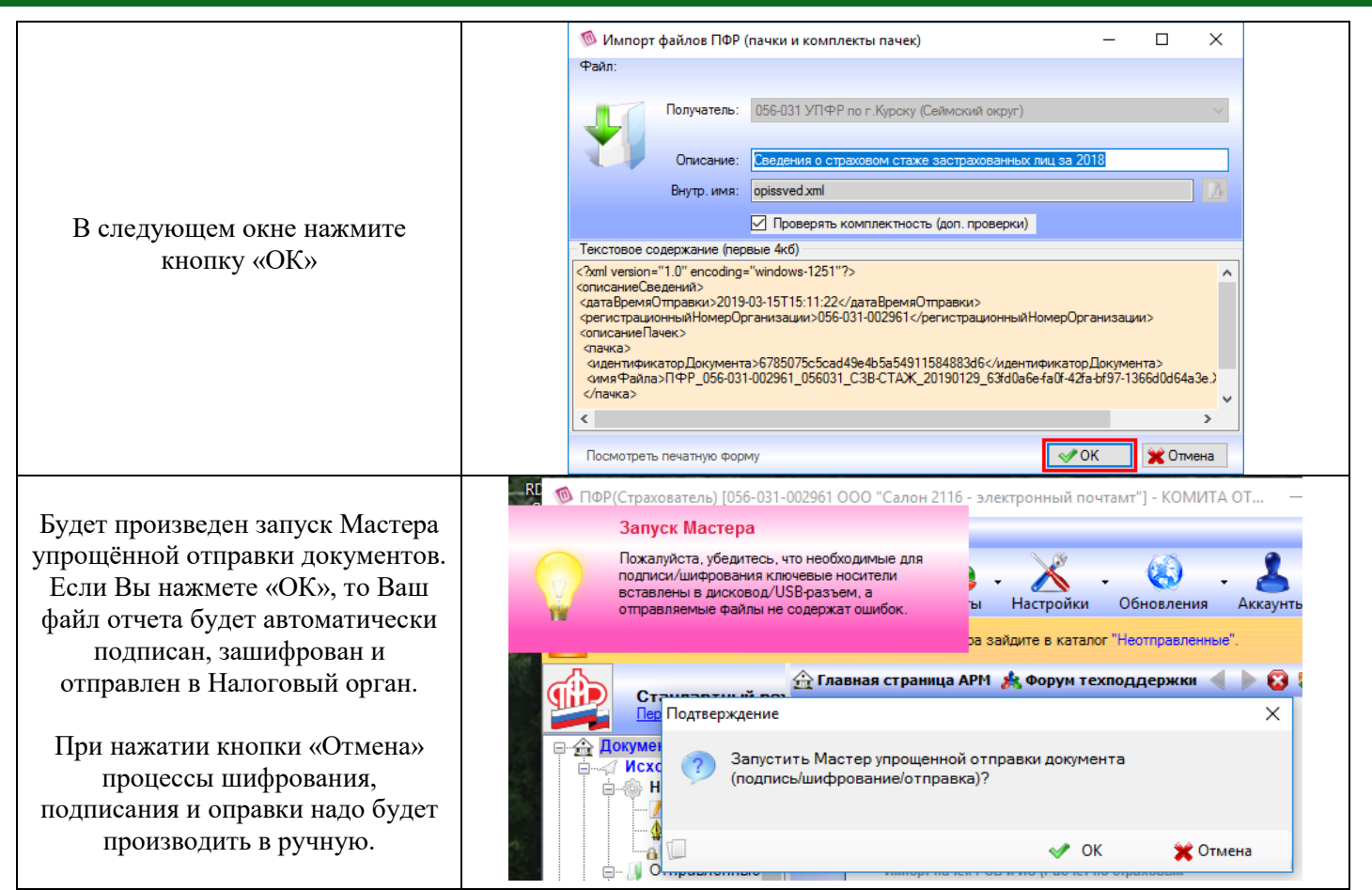

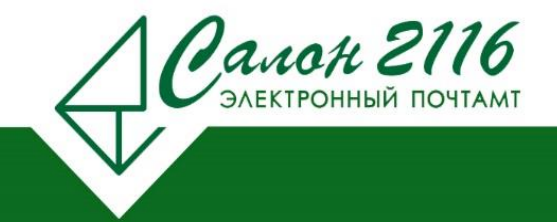

## 3. Импортирование отчетов в учетную запись «Респондент».

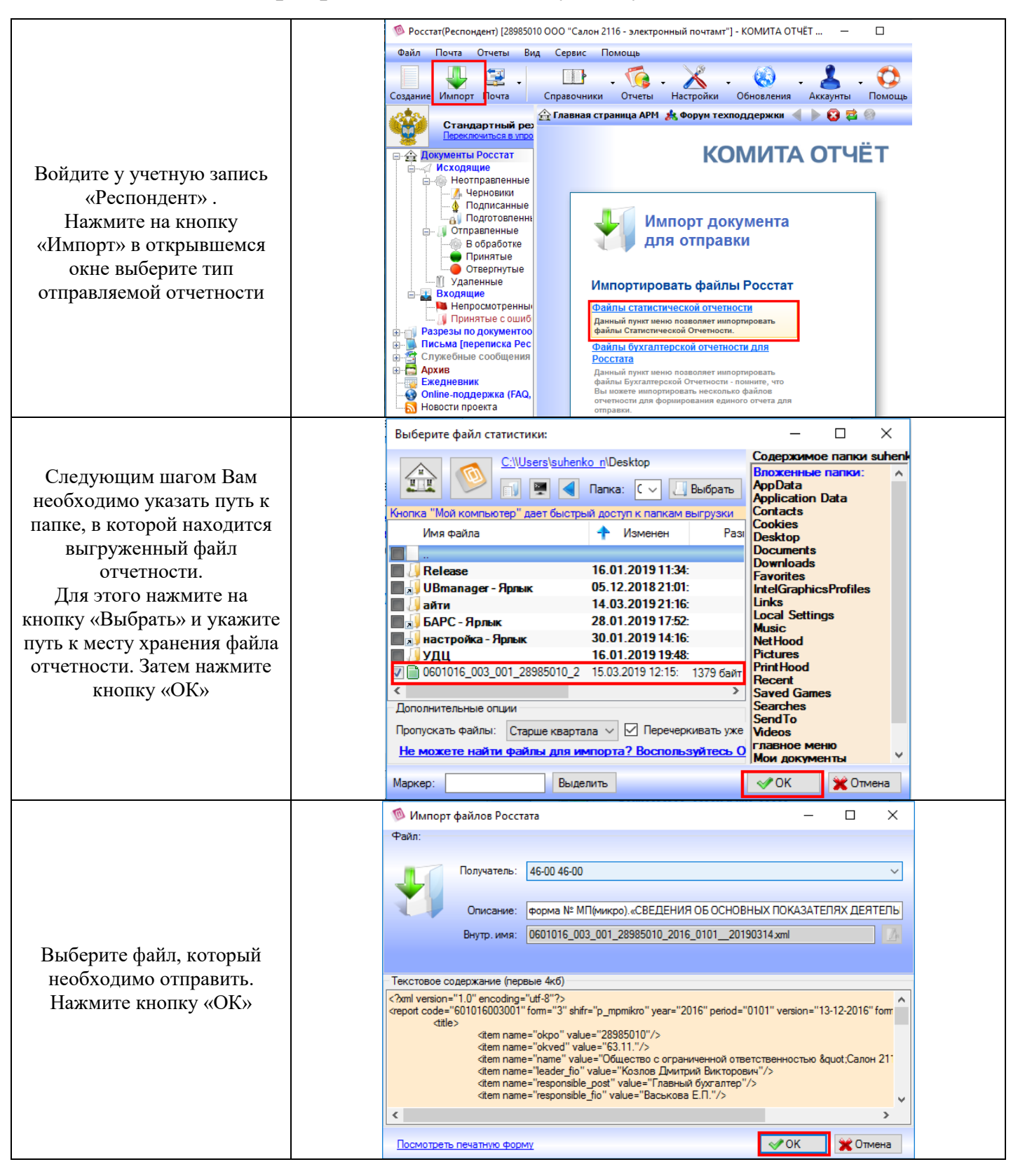

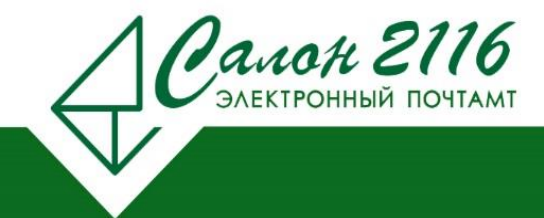

## тел. (4712) 51-42-27 тел. (4712) 22-2116 (доб) 416, 407

Будет произведен запуск Мастера упрощённой отправки документов. Если Вы нажмете «ОК», то Ваш файл отчета будет автоматически подписан, зашифрован и отправлен в Налоговый орган.

При нажатии кнопки «Отмена» процессы шифрования, подписания и оправки надо будет производить в ручную.

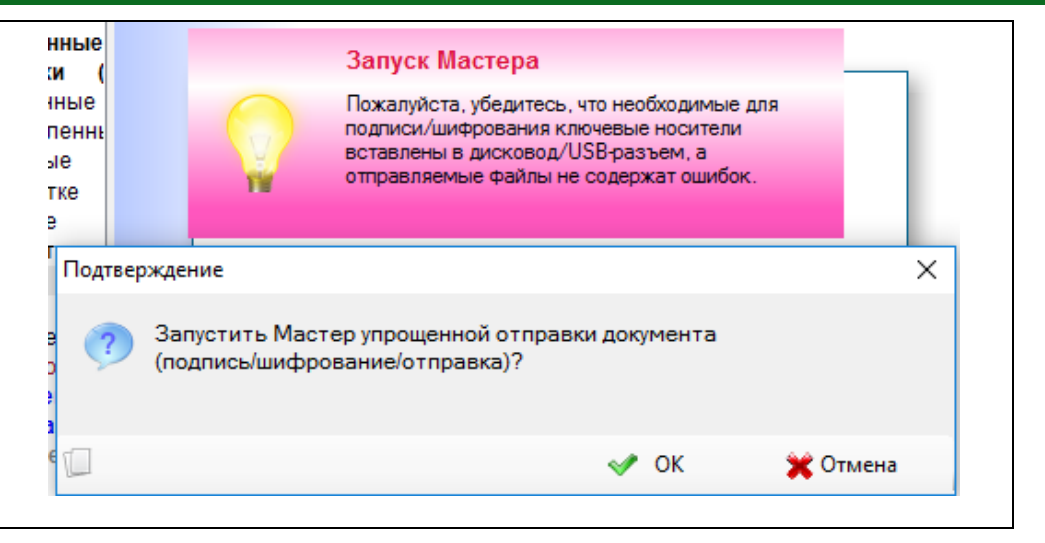